## OFFICE OF HIGHER EDUCATION

## MN Aid Student Portal Account – MN Dream Act ID 2023-2024

- 1. After receiving the email from MN Office of Higher Education with your MN Dream Act ID
- Navigate to the Student Portal at: <u>https://mnaid.guarantorsolutions.com/StudentPortal/7dxlaYTAMFam9sfbRpaci0mJWcStVqX4tWSv5FP3/GAo5q</u> <u>m4E3lwkw3gTeTiM</u>
- 3. Click on the text "If this is your first time..." to create an account.

| Log In    |                                                                                                    |                  |
|-----------|----------------------------------------------------------------------------------------------------|------------------|
| User Name | User Name                                                                                           |                  |
|           | If this is your first time accessing the<br>Student Portal, click this link to create<br>an account | Forgot user name |
|           | Log In                                                                                              |                  |

4. Create a username and enter the information for all required fields. Ensure that you are entering your name, SSN and date of birth correctly. The system will use that information to match your account to the previous MN Dream Act application on file for you.

| * = Required                 |                                                                         |           |
|------------------------------|-------------------------------------------------------------------------|-----------|
| * User Name                  | User Name                                                               |           |
| * First Name                 | First Name                                                              |           |
| Middle Initial               | Middle Initial Enter the MN Dream Act Id                                |           |
| * Last Name                  | Last Name number you were emailed by t<br>MN Office of Higher Educaitor | :he<br>n. |
| SSN                          |                                                                         |           |
| * Date Of Birth (MM/DD/YYYY) |                                                                         |           |
| * Email Address              | Email Address                                                           |           |
| * Re-enter Email Address     | Re-enter Email Address                                                  |           |
| Phone Number                 |                                                                         |           |

5. Create a password, select your personal image and check the box to acknowledge the Terms and Conditions. Click Create My Account.

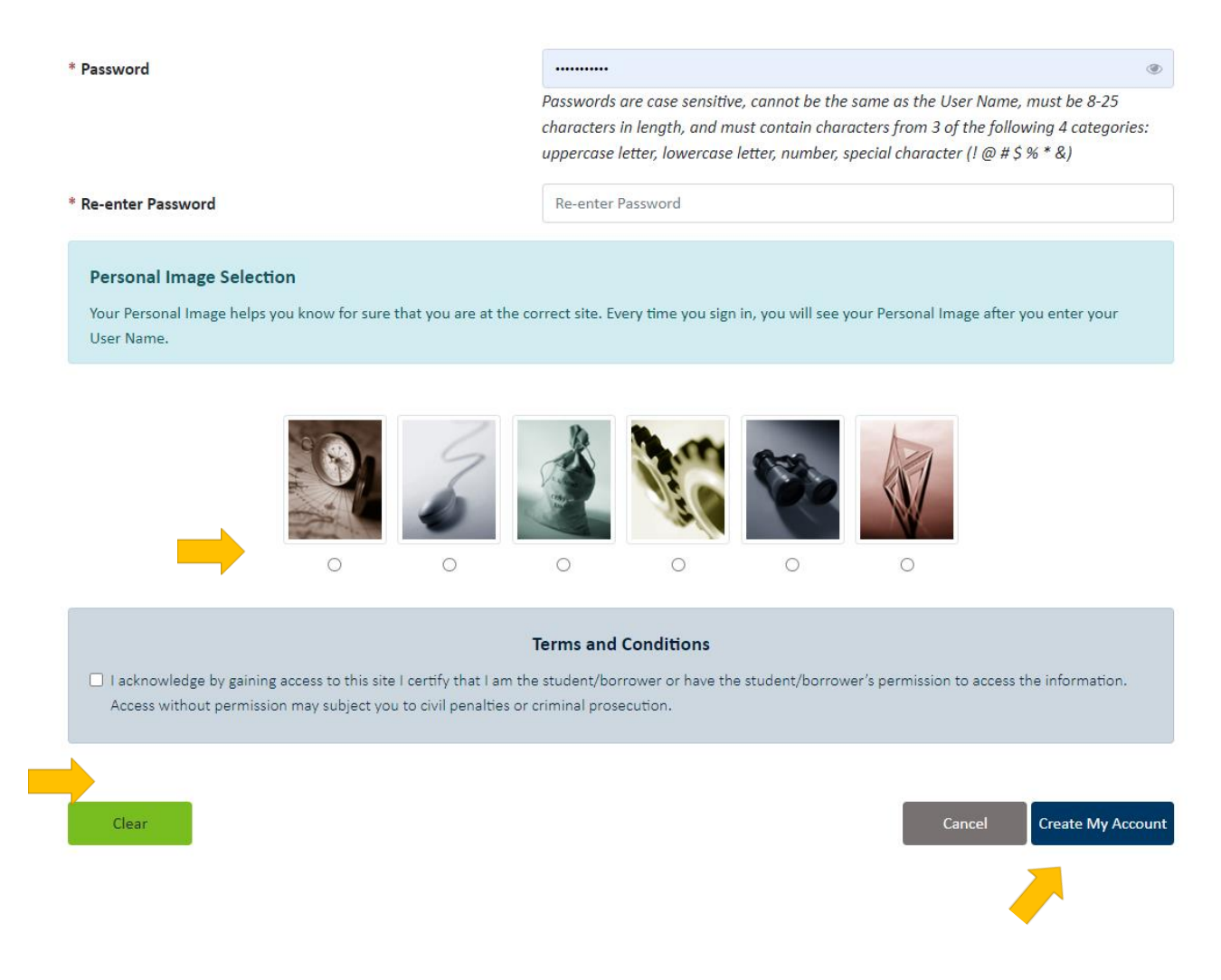

6. You will be brought back to the Log In screen. Enter the Username you created.

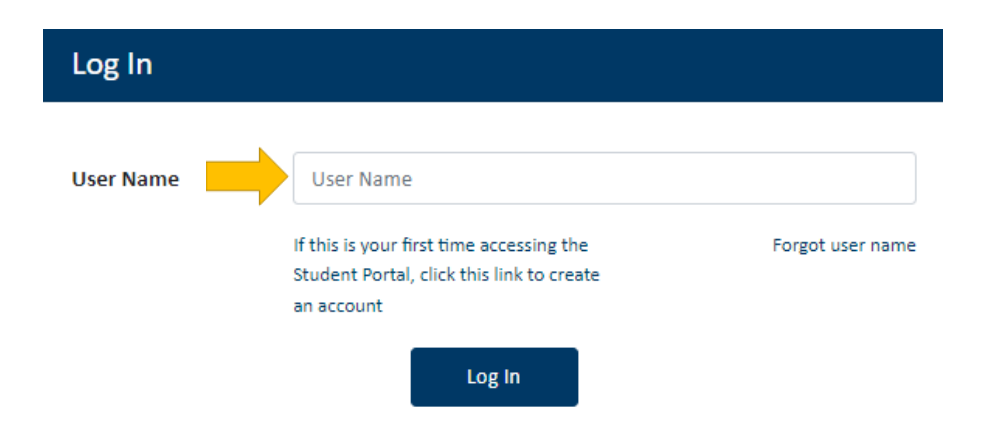

7. Ensure that the personal image matches the one you selected, enter your newly created password and click Log In.

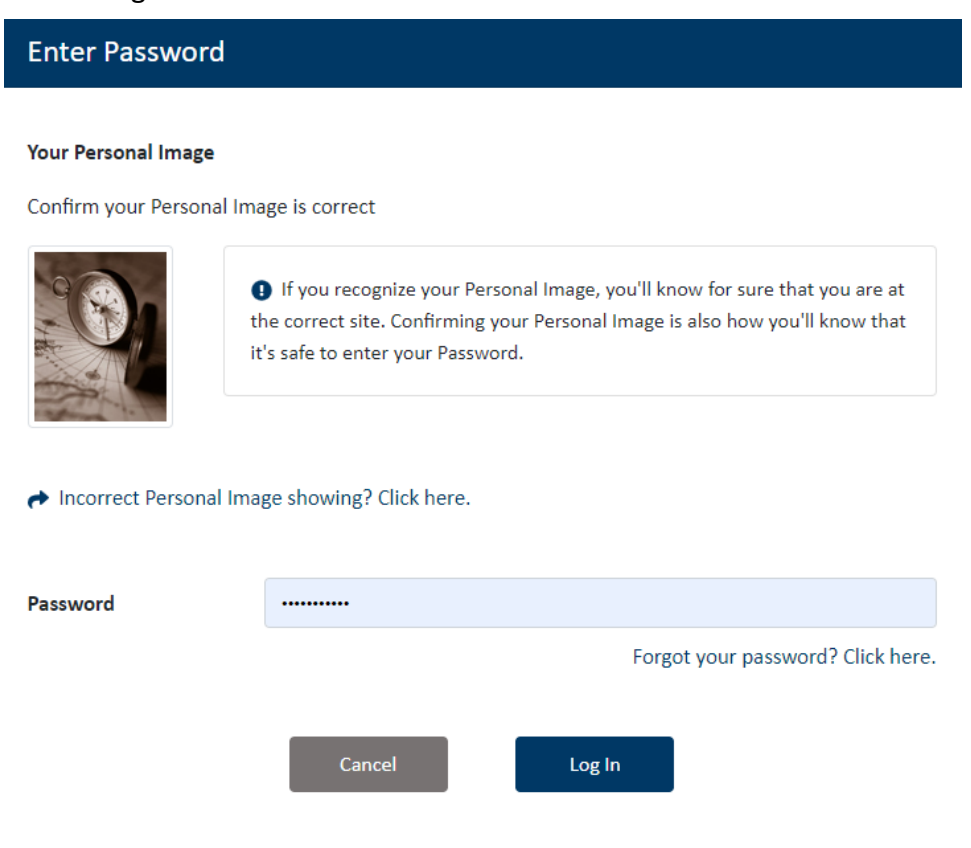

8. Select the MN Aid Program Drop-Down and Select MN Dream Act -

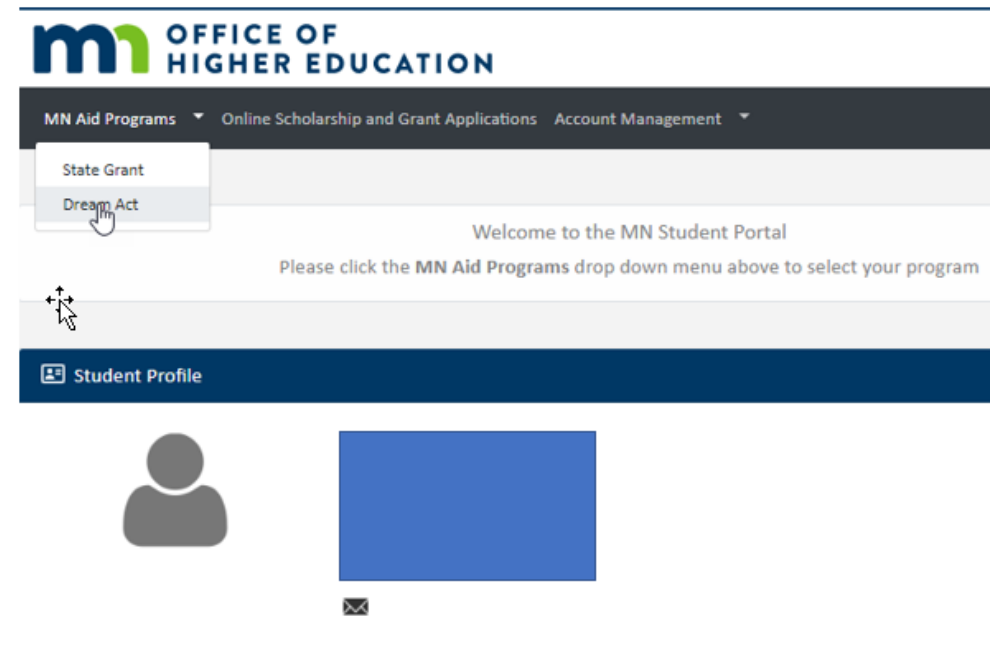

8. Then select Online Scholarship and Grant Application and then select the year, you would like to apply for. For 07/01/2023 through 06/30/2024 – select the 2023-2024 MN Dream Act Application. Proceed to complete the application.

| OFFICE OF<br>HIGHER EDUCATION                                                                      |  |  |
|----------------------------------------------------------------------------------------------------|--|--|
| MN Aid Programs 🔻 Online Scholarship and Grant Applications Account Management 🔻                   |  |  |
| Online Scholarship and Grant Applications                                                          |  |  |
| Dream Act                                                                                          |  |  |
| <ul> <li>DreamAct 2022-2023 Application on File</li> <li>DreamAct 2023-2024 Application</li> </ul> |  |  |